# 行き先までのルートを作るには

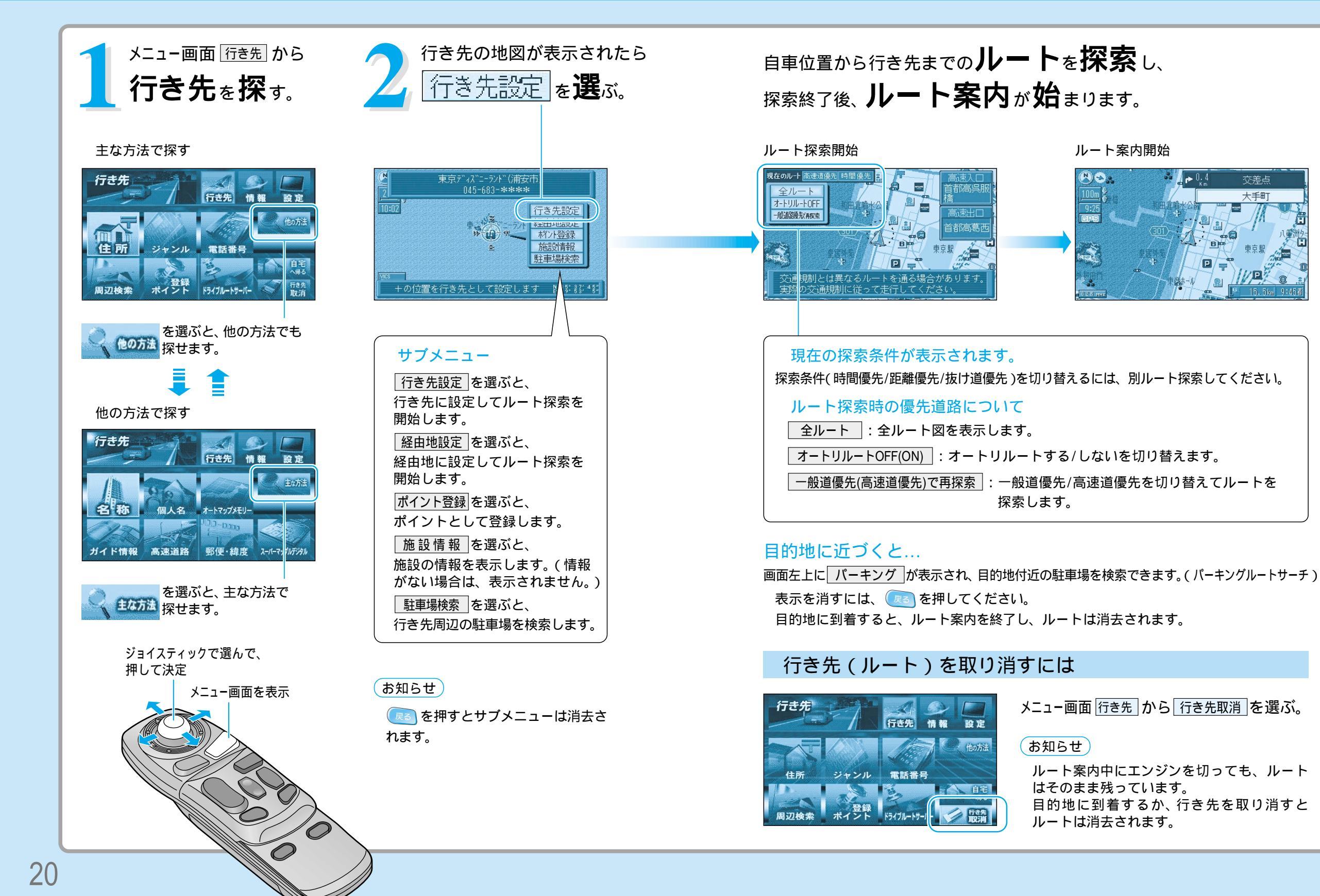

# 行き先を探す(代表例)

### ジャンルで探す

メニュー画面行き先から、 ジャンルを選ぶ。

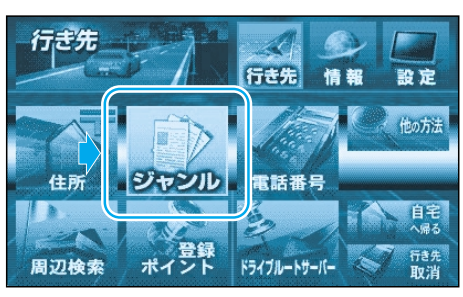

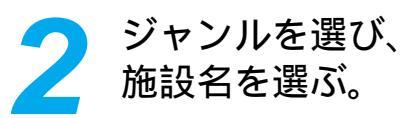

- ① 施設分類(例:見る遊ぶ)を選ぶ。 ジャンルの詳しい分類は、ジャンル 一覧表をご覧ください。( ~~「操作編」)
- ② 施設ジャンル(例:遊園地)を選ぶ。

全国の施設を対象に検索結果が表示 されます。 施設ジャンルを選んだあと、小分類 を選ぶこともあります。 例:施設分類 (食べる飲む) 施設ジャンル(各国料理) 小分類 (イタリア料理) 施設名 店)

③ 施設名(例:ディズニーランド)を選ぶ。

候補が多い場合は、施設がある場所 (エリア)や施設名(キーワード)など から候補を絞り込みます。 (☞右ページ)

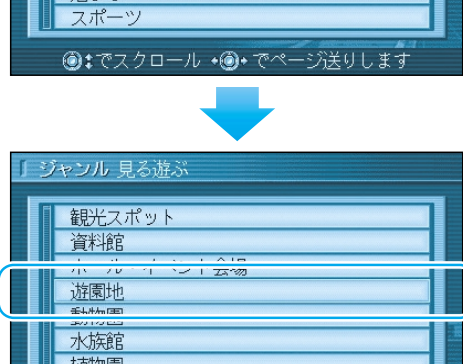

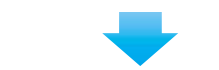

施設周辺の地図(縮尺切り替えできます)

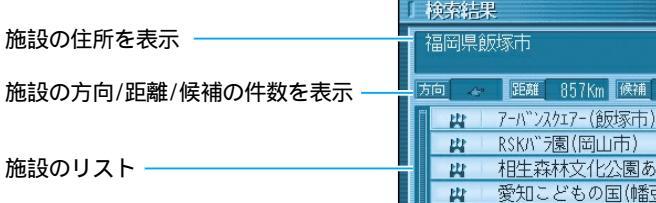

お気に入り 交通機関 \_\_\_\_\_ 見る遊ぶ 泊まる

| リジ | キンル 見る遊ぶ               |  |
|----|------------------------|--|
|    | 観光スポット                 |  |
|    | 資料館                    |  |
|    | (1) ノビンコーント 15 1/20    |  |
|    |                        |  |
|    | 水族館                    |  |
|    | 植物園                    |  |
|    | ●:までスクロール ・●・でページ送りします |  |
| 施設 | ジャンルを選ぶ。               |  |

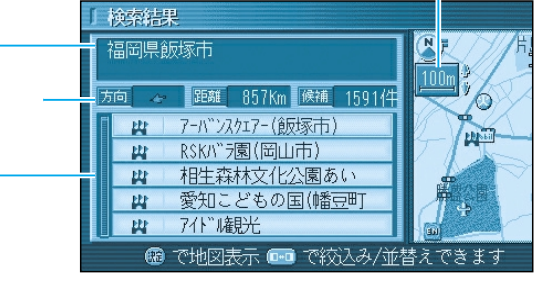

施設名を選ぶ。(検索結果画面)

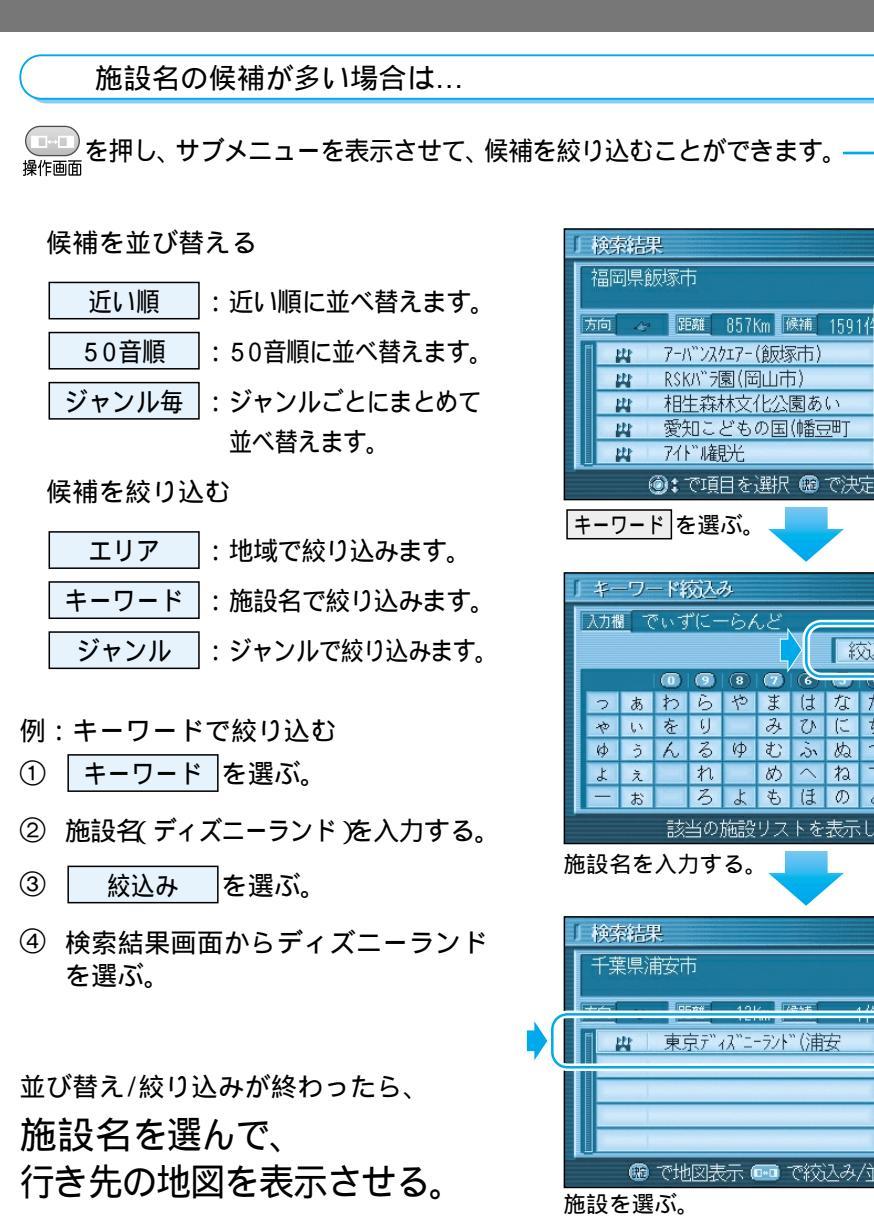

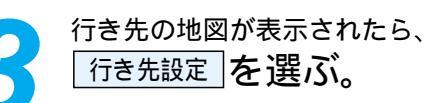

現在地から行き先までのルートを 探索し、ルート案内を開始します。

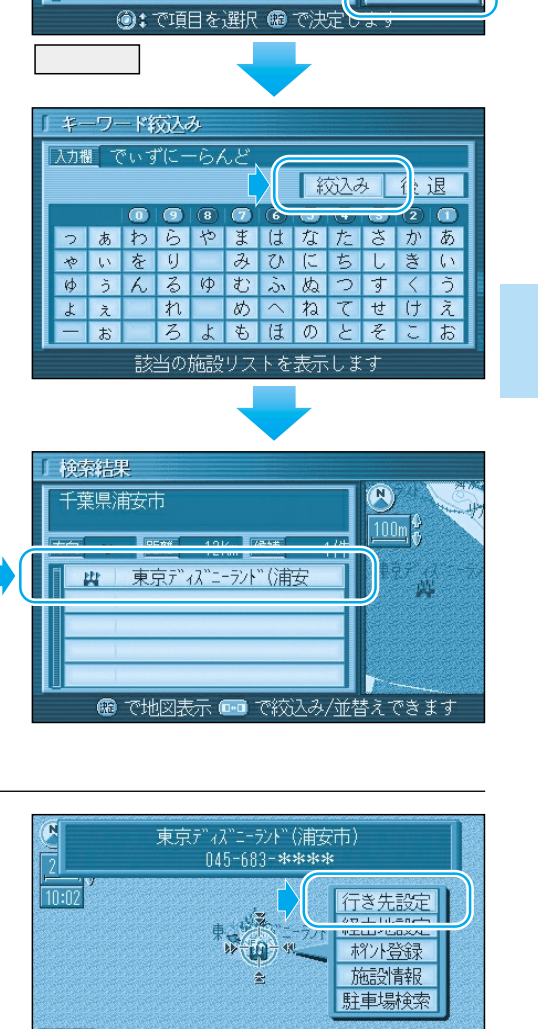

+の位置を行き先として設定します 🛯 💱 💱 4 💱

NF

7/18

近い順

50音順

ジャンル毎

エリア

キーワード

ジャンル

ルートを 作る

## 行き先を探す(代表例)

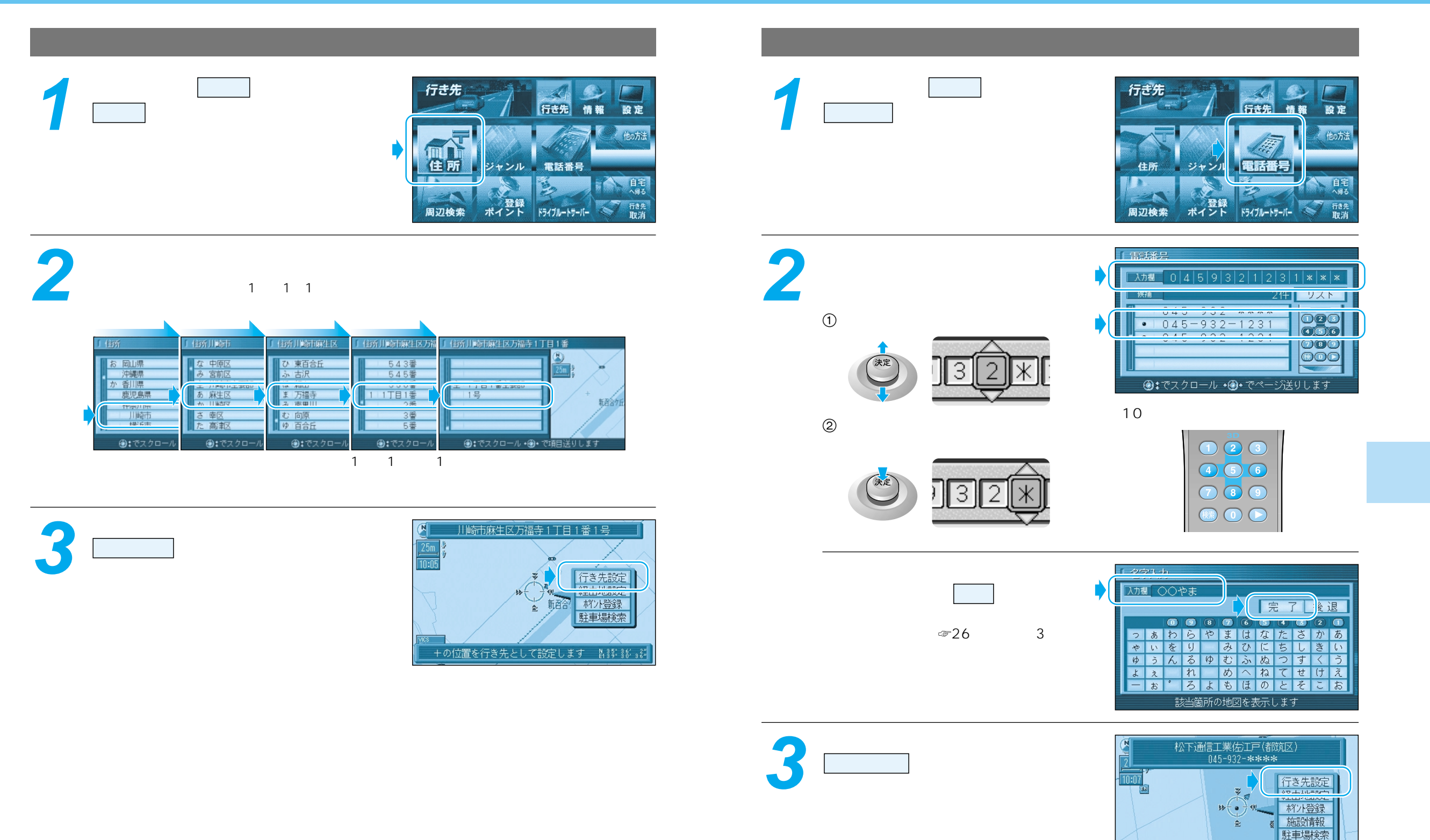

+の位置を行き先として設定します ध្∦ឺ§\$`∦\$}

行き先を探す

## 行き先を探す(代表例)

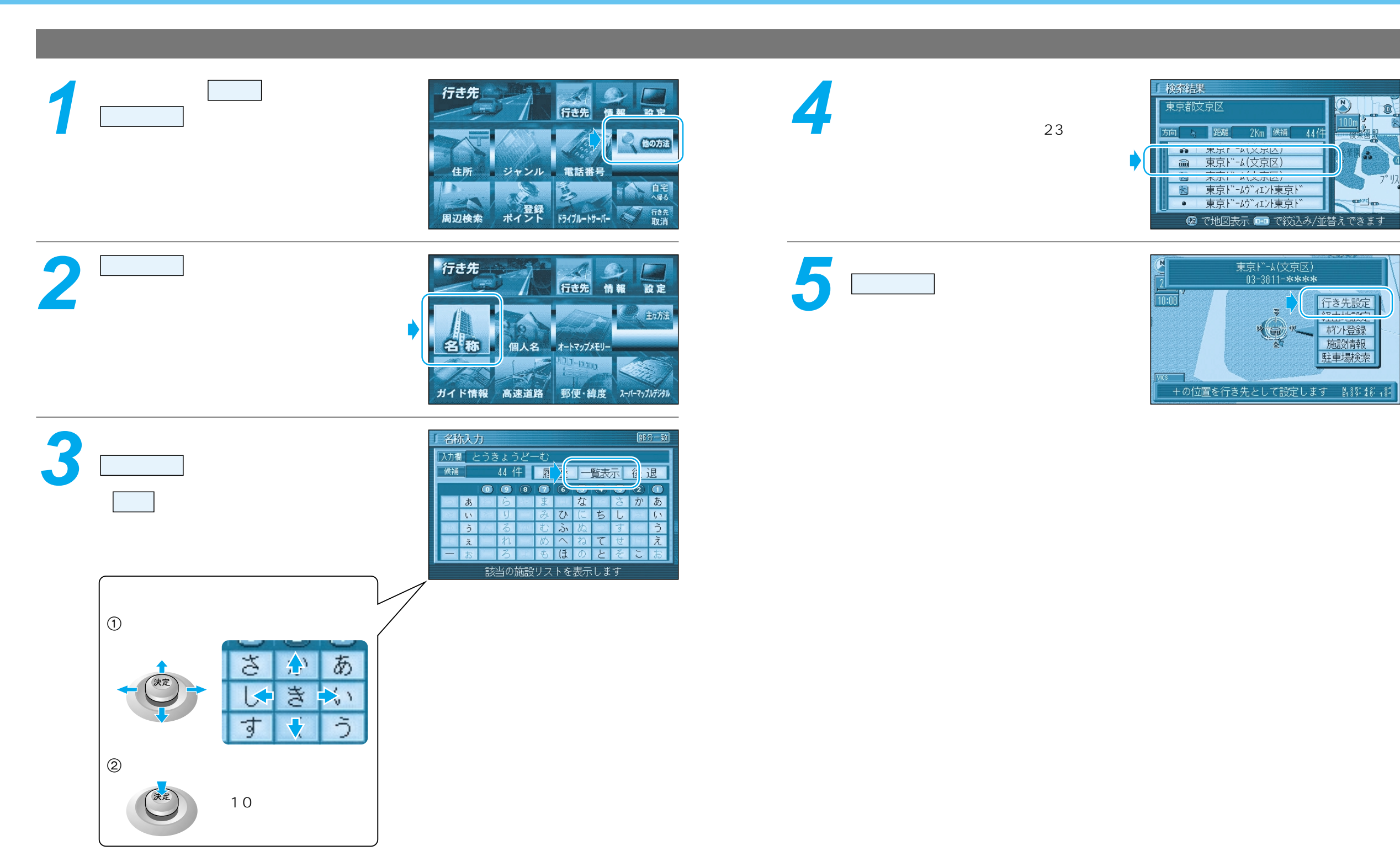

ルートを

行き先を探す

作る

# 経由地を設定・修正する

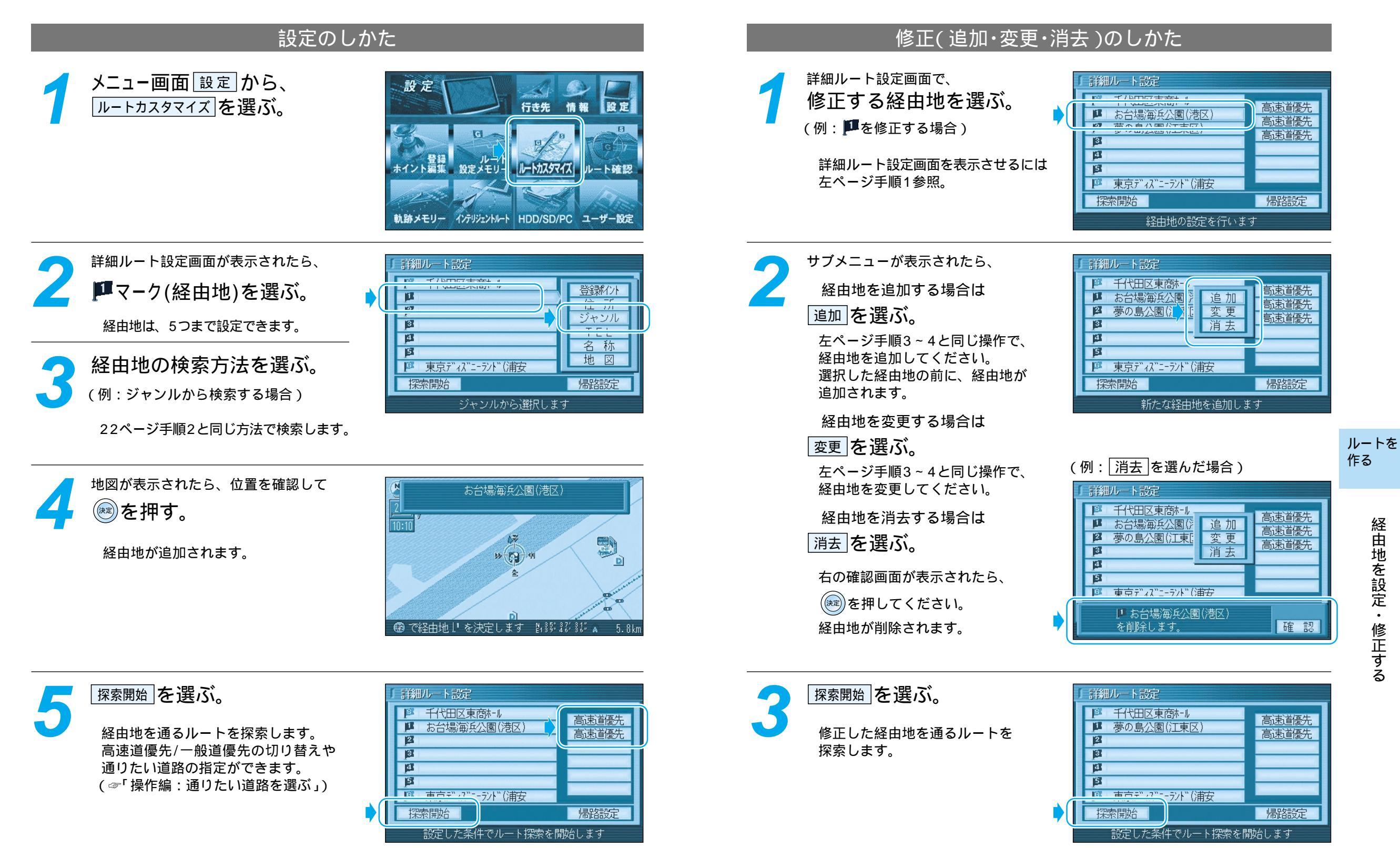

(例:経由地を消去した場合)

経由地を設定・修正する

# 走行中の案内について

### エフエム FM VICSを受信すると

### ルート案内中の現在地画面

#### 方面看板:交差点の方面看板を表示し、曲がる方向を矢印で案内します。

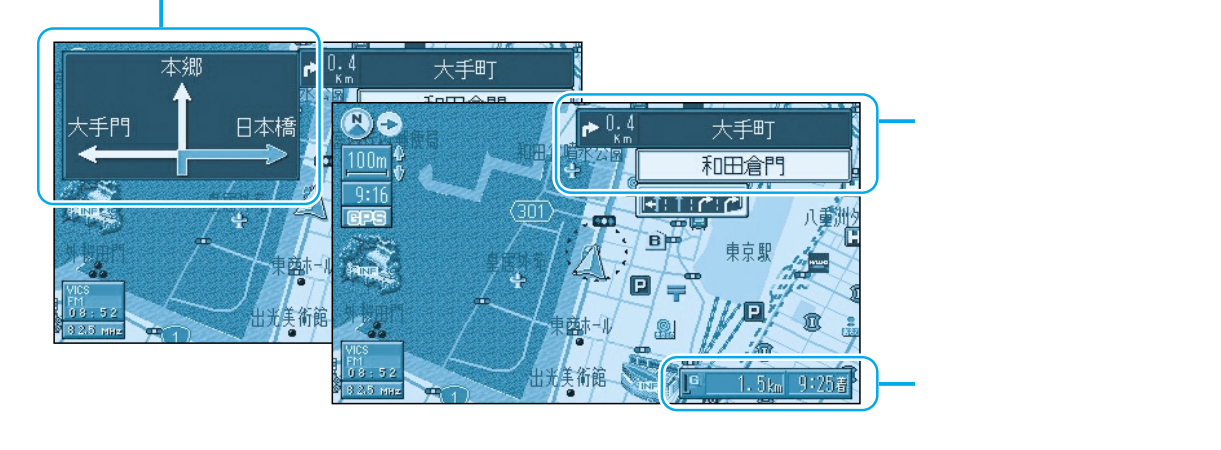

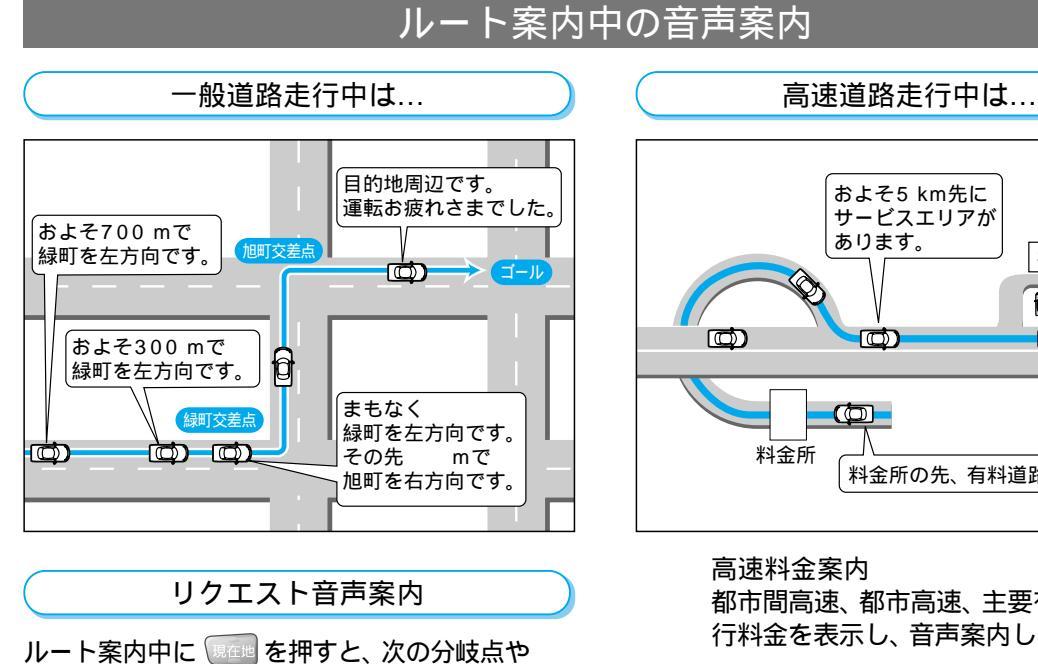

到着予想時刻などを音声案内します。

#### 音声が聞き取りにくいときは

#### 音量を調整してください。

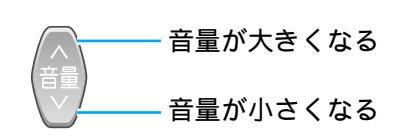

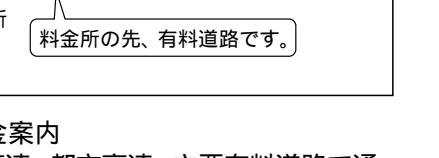

SA·PA

<del>888</del>  $\Box$ 

都市間高速、都市高速、主要有料道路で通 行料金を表示し、音声案内します。

#### 高速道路出口案内 高速道路出口に近づくと音声案内します。

### VICS情報

本機では、FM多重放送のVICS情報を受信することができます。 電波ビーコン/光ビーコンからのVICS情報を受信するには、別売のVICSビーコンユニット (CY-TBX50D)が必要です。

FM多重でVICS情報を受信すると、自動的に渋滞・規制情報(レベル3)が画面上に表示されます。 自動的に表示しないようにも設定できます。(∞「操作編:利用に応じた設定に変える」)

#### 地図表示情報(レベル3)

道路上の規制は、マークで表示されます。

マークの例

| マーク | 規制内容 | マーク | 規制内容 |  |
|-----|------|-----|------|--|
| 0   | 進入禁止 | X   | 事 故  |  |
| 们   | 車線規制 | K   | 工事   |  |

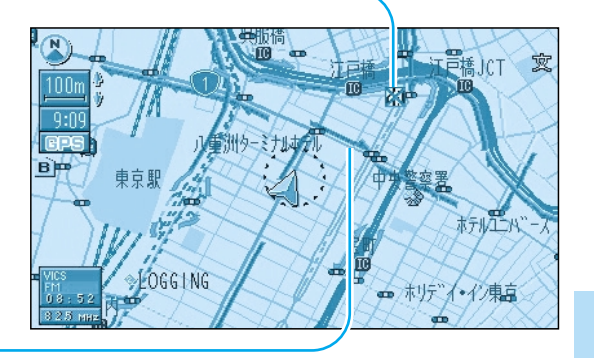

#### 渋滞は、矢印の色で表示されます。

矢印の色の例

| 表示           | 渋滞度      | 内容            |
|--------------|----------|---------------|
| 赤色<br>( 点滅 ) | 渋滞       | 交通の流れが非常に悪い状態 |
| 橙色           | 混雑       | 交通の流れがやや悪い状態  |
| 緑色           | 渋滞<br>なし | 交通の流れが良い状態    |
| 灰色           | 不明       | 交通の流れがわからない状態 |

ルートを 作る

### お知らせ

付属のTV・FM多重用アンテナは、簡易アンテナです。FM多重の受信状態がよくない場合は、 別売のダイバーシティアンテナ (CL-T70D/CL-T80D/CL-T90D) をご利用ください。

## 自宅へ帰る

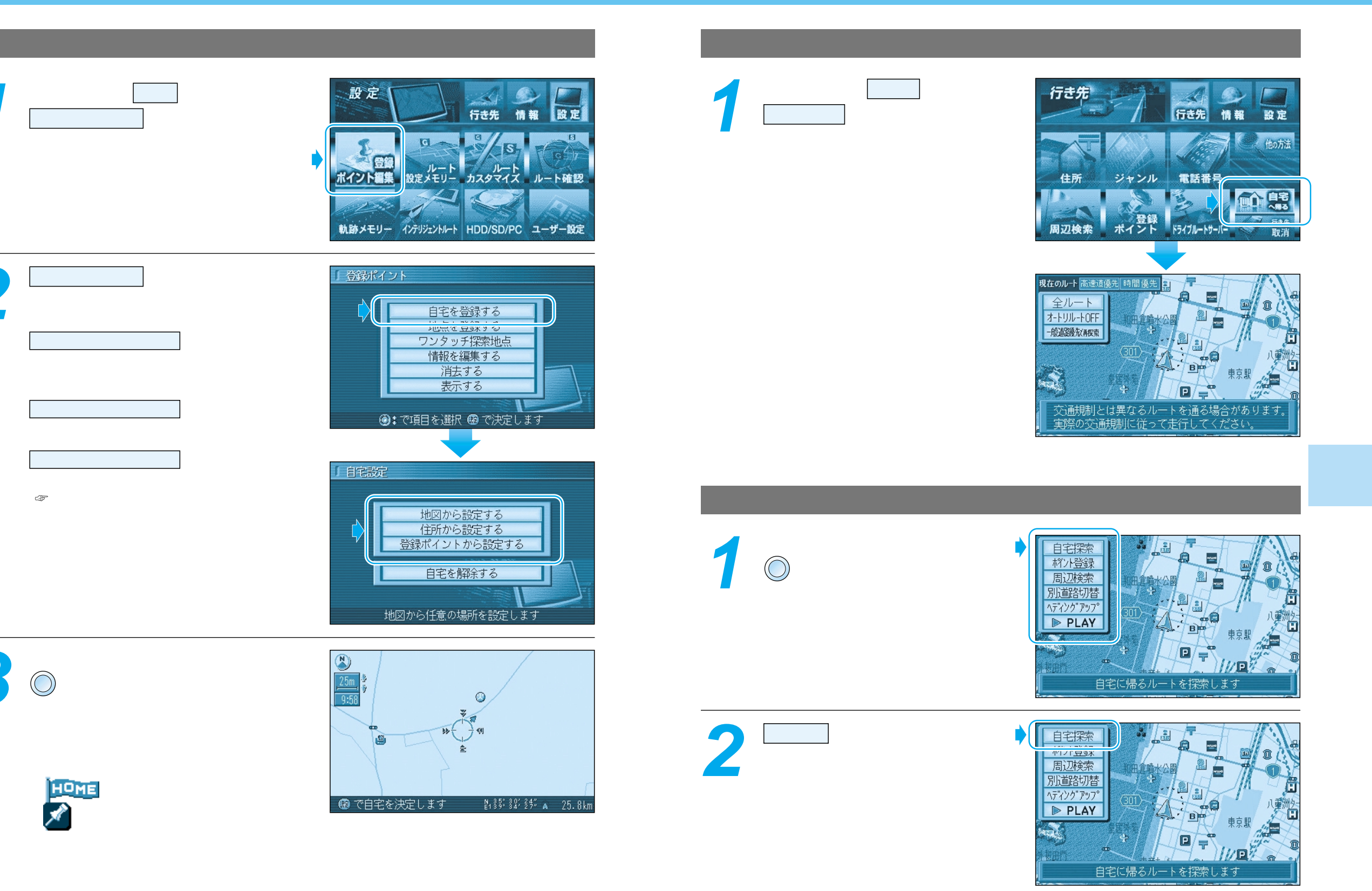